## Delete a User

Last Modified on 10/24/2024 8:08 am EDT

1. From your Dashboard, select Manage Users.

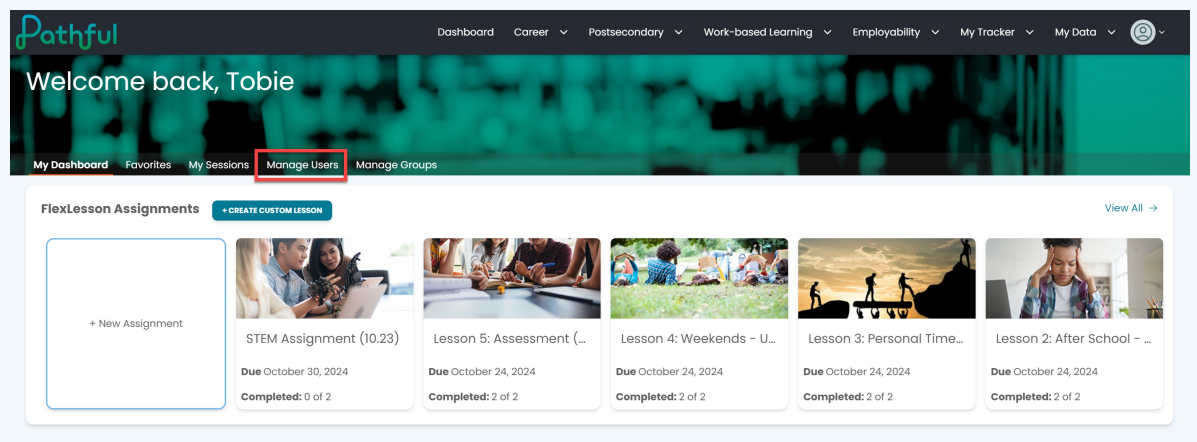

2. Use the filters to locate the desired user. You can filter by License, User Role, My Groups, Shared Groups, or Group Name. You can also type directly into the search boxes. The filters are active and begin to search as you type. Optionally, you can press enter to search once you have applied a filter or typed in a search box.

| Pathful                                    |                            |                         | Dashboard Career | ∽ Postsecondary ∽ | Work-based Learning                       | y 🗸 Employability 🗸 | My Tracker 🗸 My Da        | ta ~ 🙆~   |
|--------------------------------------------|----------------------------|-------------------------|------------------|-------------------|-------------------------------------------|---------------------|---------------------------|-----------|
| Welcome                                    | back, Tob                  | anage Users Manage Grou | ps               | dir.              | -                                         |                     |                           |           |
| Search for users<br>The table below will a | s<br>utomatically update a | s you search and filter |                  |                   |                                           |                     |                           |           |
| Licenses                                   |                            |                         |                  | All               |                                           |                     |                           | ~         |
| Username                                   |                            |                         |                  | First Name        |                                           |                     |                           |           |
| Last Name                                  |                            |                         |                  | Grade:            |                                           |                     |                           | ~         |
| My Groups                                  | Shared Groups              |                         |                  |                   |                                           | Group: None         |                           |           |
|                                            |                            |                         |                  |                   | •                                         | None                |                           |           |
| First Name                                 | Last Name                  | Username                | User Role        | Grade             | Last Activ ty                             | Common App Users    | D IS                      | COLUMNS   |
| Admin                                      | A                          | AdminA                  | Admin            |                   | 2024-08-: 3<br>15:07:14.367               | O Susan Group C     | ered user or u<br>er role | iser is a |
| Admin                                      | Ray                        | SusanAdmin              | Admin            |                   | 2024-09- <mark>1</mark> 2<br>15:58:17.473 | OC License 1 - Fu   | Rostered user or un       | iser is a |

3. Under the Actions column, select **Delete**.

| athful                  |                         |                              | Dashboard Care | eer 🗸 Postsecondary 🗸 | Work-based Learning | g ~ Employability ~ N | ly Tracker 🗸 My Do | ita 🗸 🔘 ~ |
|-------------------------|-------------------------|------------------------------|----------------|-----------------------|---------------------|-----------------------|--------------------|-----------|
| My Dashboard Fav        | e back, Tobi            | e<br>anage Users Manage Grou | ps             | 1 1 1                 |                     |                       |                    |           |
| Licenses                | automatically update as | you search and filter        |                | User Role:            |                     |                       |                    | ×         |
| Username                |                         |                              |                | First Name            |                     |                       |                    |           |
| Last Name               |                         |                              |                | Grade:                |                     |                       |                    | ~         |
| My Groups Shared Groups |                         |                              |                |                       | _                   | Group: Susan Group C  |                    |           |
|                         |                         |                              |                |                       |                     |                       |                    |           |
| First Name              | Last Name               | Username                     | User Role      | Grade                 | Last Activity Date  | e Main License        | Actions            |           |
| Cameron                 | Carter                  | SusanStudent13               | User           | Grade 11              |                     | QC License 1 - Full   | EDIT DELET         |           |
| Dominique               | Daylen                  | SusanStudent14               | User           | Grade 11              |                     | QC License 1 - Full   | EDIT DELET         |           |
| Eden                    | Elliot                  | SusanStudent15               | User           | Grade 12              |                     | QC License 1 - Full   | EDIT DELET         |           |
| Finley                  | Fritz                   | SusanStudent16               | User           | Grade 11              |                     | QC License 1 - Full   | EDIT DELET         |           |

4. In the pop-out window, select **Confirm** to delete the student. *Note: when you delete a student, it is permanent.* 

It can take up to 3 hours for your change to be effective.

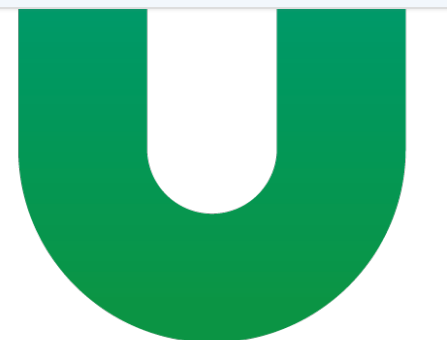